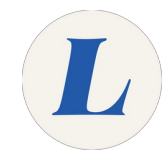

# **Connect to an Online Exam**

Written By: Wayne Peterson

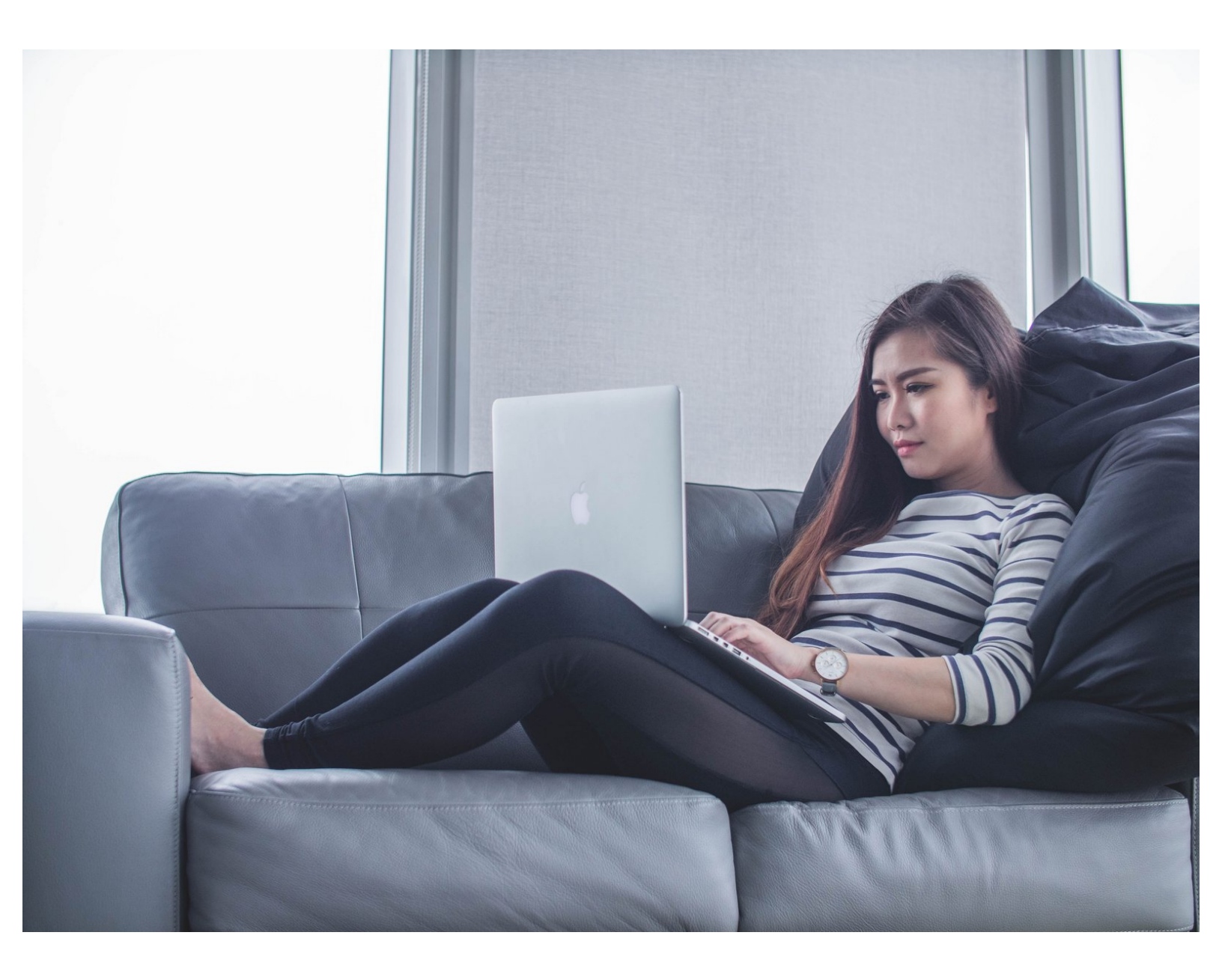

## Step 1 — Hardware and Software Requirements

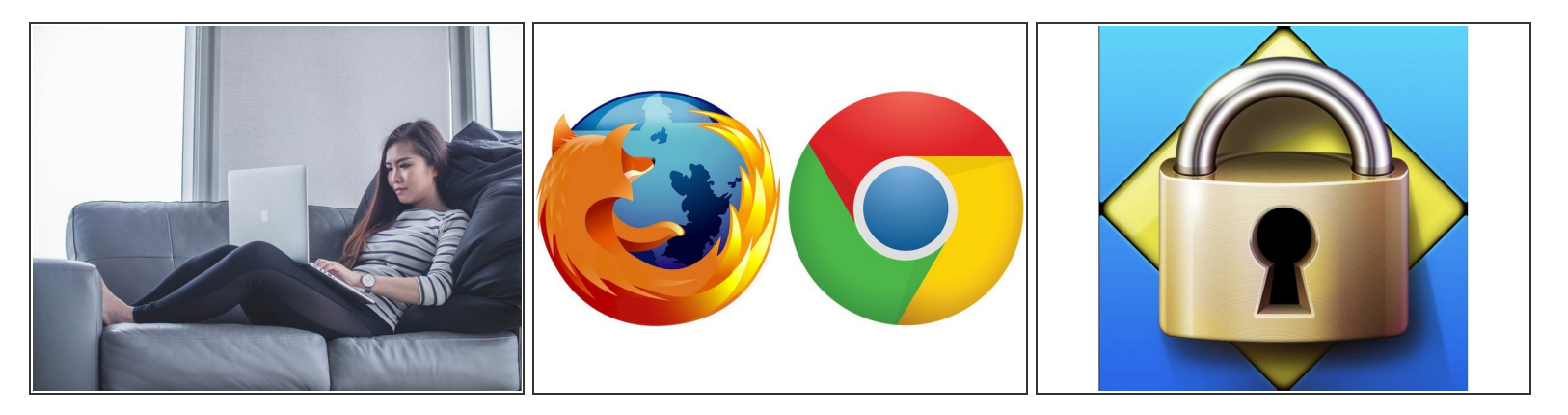

- To take an online exam, you will need a desktop or laptop computer with a webcam and microphone.
- To join the online exam, you will need to have Mozilla Firefox or Google Chrome installed on your computer.
- You will be required to install the Respondus Lockdown Browser

# Step 2 — Tips for Successful Testing

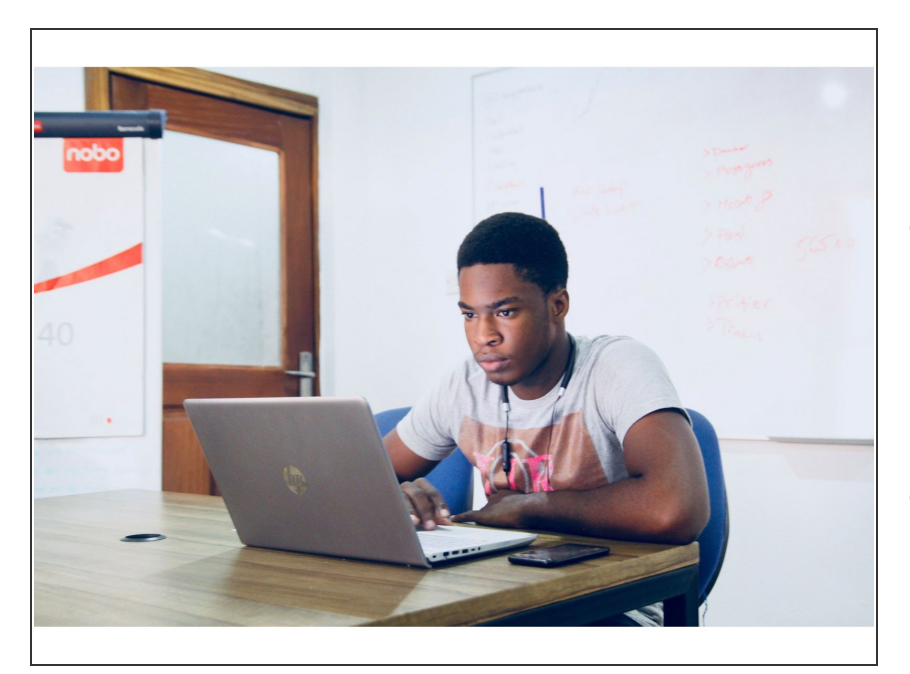

- Make sure you are alone in a quiet, well-lit room for the duration of your testing. Do not take tests in busy spaces such as coffee shops or employee lounges.
- Test your webcam and microphone before your test.

# Step 3 — Log in to eLearning

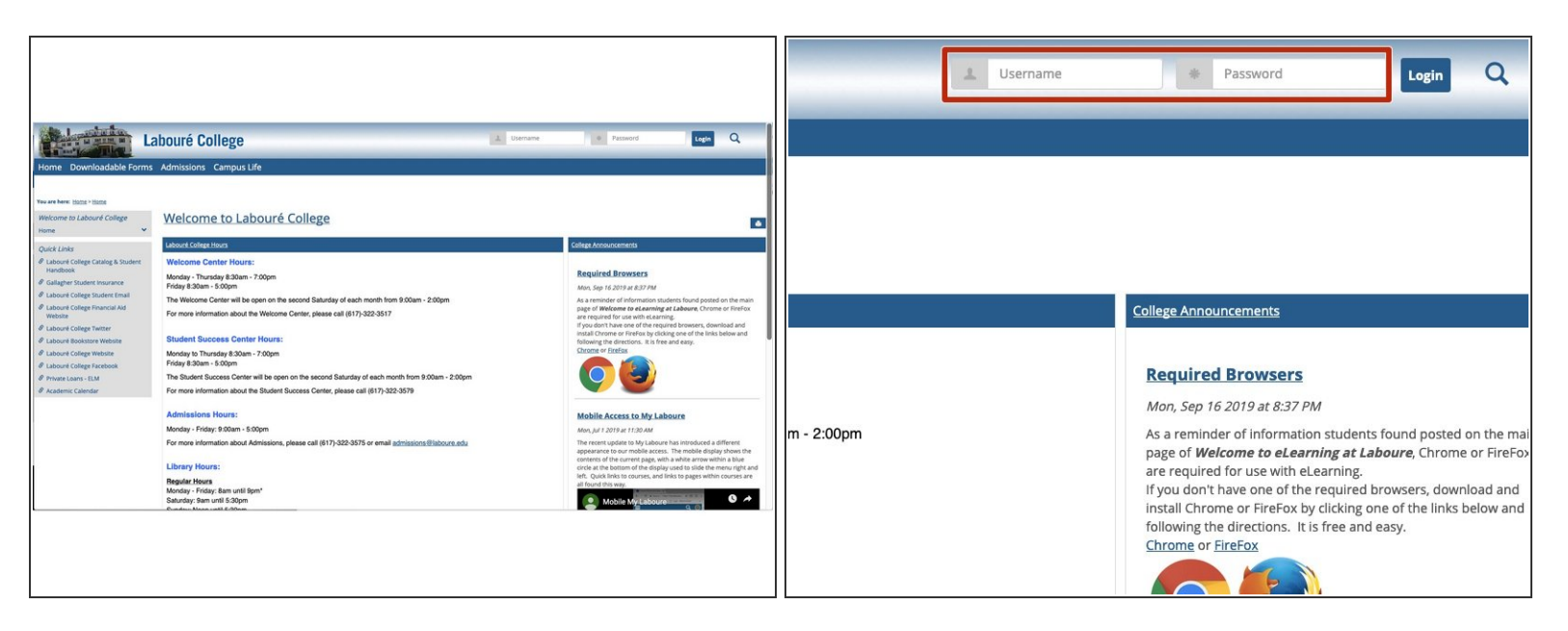

- In your web browser of choice (Firefox or Chrome), navigate to <u>my.laboure.edu</u>
- Enter your Labouré ID number and password to log in.

#### Step 4 — Navigate to your course

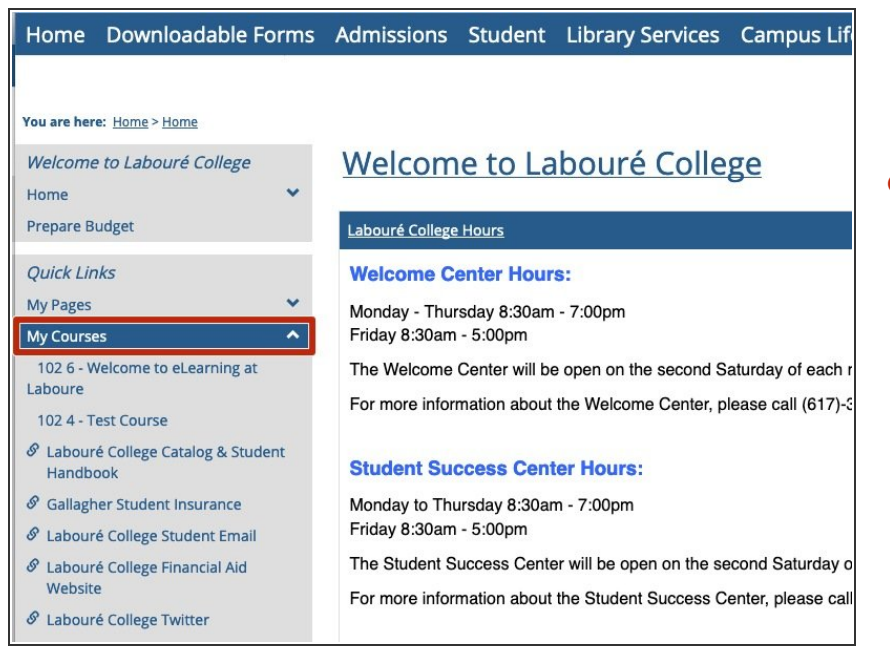

 Locate your course in the Quick Links menu on the left. It will be under My Courses

## Step 5 — Join the Online Meeting

| You are here: <u>Academics</u> > <u>Neurodiagnostic Technolo</u> | ogy - IOM > Intraoperative Neuromonitoring III > IOM 2010 A O - Intraoperative Neuromo | )nline Meetings                                            |
|------------------------------------------------------------------|----------------------------------------------------------------------------------------|------------------------------------------------------------|
| <i>IOM 2010 A O - Intraoperative<br/>Neuromoni III F19</i>       | IOM 2010 A O - Intraoperative Neu                                                      |                                                            |
| Main Page 💙                                                      |                                                                                        | Need to meet?                                              |
| Syllabus                                                         | <u>IOM2010</u>                                                                         | Still t a new online meeting now Who can join my meetings? |
| Course Information                                               |                                                                                        |                                                            |
| Unit One                                                         | Intoronore                                                                             |                                                            |
| Unit Two                                                         | Interopera                                                                             | 웹 <u>A td an introduction</u>                              |
| Unit Three                                                       |                                                                                        | lo sch duled meetings at this time.                        |
| Unit Four                                                        |                                                                                        |                                                            |
| Unit Five                                                        |                                                                                        | Online Meetings?                                           |
| Unit Six                                                         | Course Announcements                                                                   | Not sure what these are or what you can do with them?      |
| Unit Seven                                                       |                                                                                        | Read about them here                                       |
| Coursework                                                       | Prostoving                                                                             |                                                            |
| Collaboration                                                    | Proctoring                                                                             |                                                            |
| Gradebook                                                        | New Posted By Margaret Barlow<br>Sun. Sep 15 2019 at 5:10 PM                           |                                                            |
| Attendance                                                       | We were not completely happy with Examity, our out-sourced proctoring                  |                                                            |
| Content Import (Hidden)                                          | ······································                                                 |                                                            |
| Online Meetings                                                  | Proctoring is newly mandated for online programs.                                      |                                                            |
| Library Services                                                 | We are testing an internal system.                                                     |                                                            |

- In the Course Menu, select Online Meetings
- Scheduled meetings will be listed here, select the meeting that corresponds to your testing time.

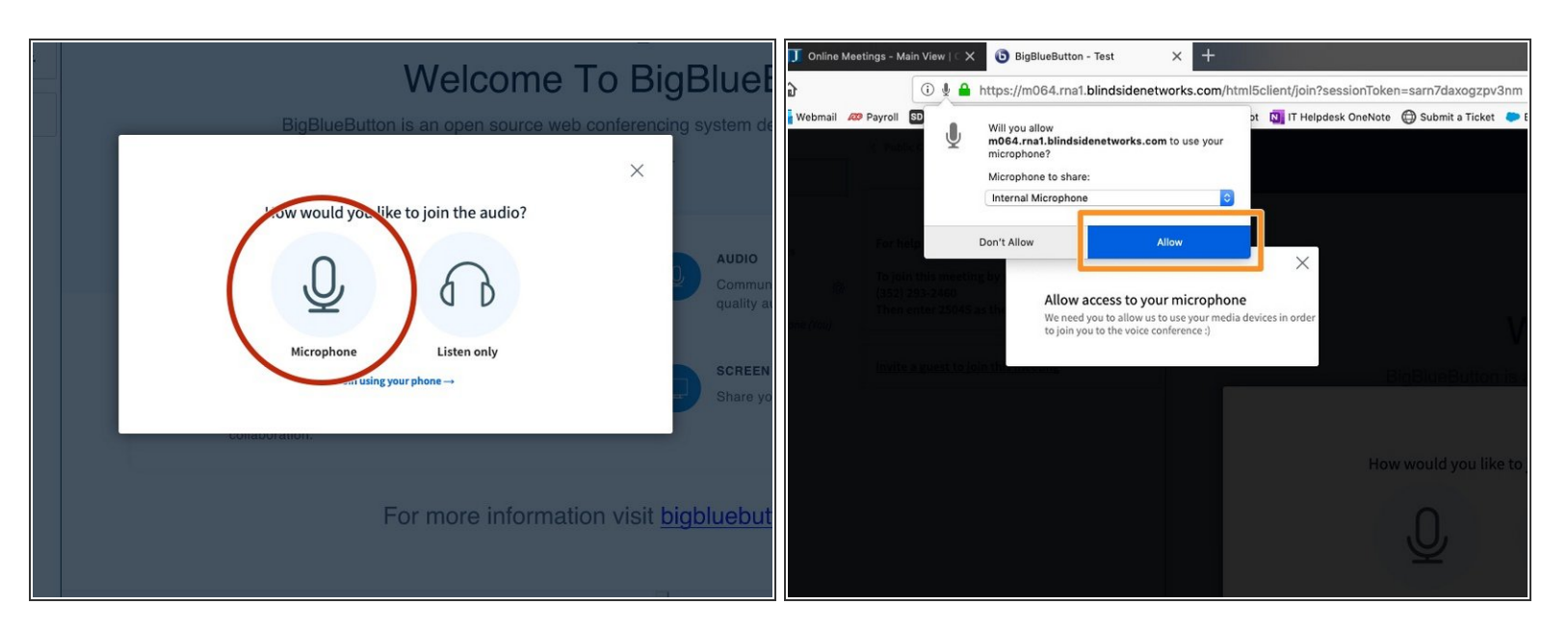

# Step 6 — Activate your microphone

- Select Microphone
- Select Allow

# Step 7 — Activate your webcam

| Test   ( Start recording)                                                                                                    |                                                                                                    |
|----------------------------------------------------------------------------------------------------|----------------------------------------------------------------------------------------------------|
| Welcome To BigBlueButton<br>BigBlueButton is an open source web conferencing system designed for online learning                                                                                                    | tele Materioge - Mah Vener ( X ) Bigliedenten - Test ( ) X +<br>O ( ) D ( ) D ( |
| CHAT       Send public and private       Bit divisual meetings.       AUDIO       Communication raining high       Communication raining high       Communication raining high       Express yourself.         Image: Send public and private       BREAKOUT ROOMS       Folling       Poll your users anytime.       Screeen HARING       MULTi-USER WHITEBOARD         Image: Send public and private       Image: Screeen HARING       Screeen HARING       Draw together.         Image: Send public and private       Image: Screeen HARING       Draw together.       Draw together. | Instrumenter         Welcome To BigBlueButto           Invite a guest to join this meeting         BigBlueButton is an open source web conferencing system designed to the webcam settings           Webcam settings         Kebcam settings           Webcam settings         Cammanicate using the webpoint of commander using the support of camera prefile                                                                                                    |
| For more information visit <u>bigblu button.org</u> →<br>< stde1 · · · · · · · · · · · · · · · · · · ·                                                                                                    | Cancel Share your screen.                                                                                                    |
|                                                                                                    |                                                                                                    |

- Click on the camera in the bottom menu
- Select Allow
- Select Start Sharing

#### Step 8 — Navigate to Coursework

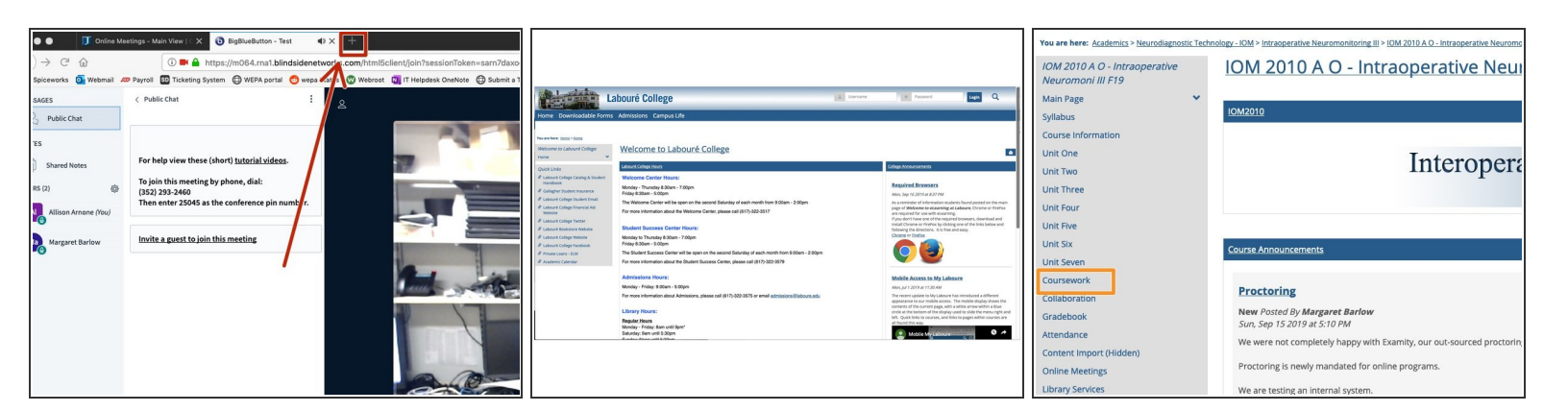

- Click the + sign to open a new tab
- Navigate to my.laboure.edu
- Navigate to your course and select Coursework from the course menu

## Step 9 — Install/Launch the Secure Browser

| Case report review Open<br>Homework due <b>Monday, September 30 at 12:00 AM</b> (included in final grade)                                                                                                    | Coursework                                                                                                    |
|----------------------------------------------------------------------------------------------------|----------------------------------------------------------------------------------------------------|
| Unit S  R/21/2019 to 10/31/2019  Comparison between traditional craniocenvical fusion and condylar screw fusion Open Posts are due on Thursday, October 3 at 12:00 AM Discussion due Sunday, October 6 at 12:00 AM (included in final grade)  Cranio Cervical fusion quiz (You can take this qi z starting Thursday, September 19 at 8:00 AM) Quiz due Sunday, October 6 at 12:00 AM (included in final grade)  Homework=Read 2 papers by Dr. Uribe group and write an essay Open Homework due Monday, October 7 at 12:00 AM (included in final grade) | Cranic Cervical fusion quit         Quit I unit 5         Quit I unit 5         This quit is open and can now be taken (See below)         It is due on Sunday. October 6 at 12:00 AM         Charles and a comment         This quit is included in your final grade and is scored out of 20 points.         This quit can only be taken 1 time<br>It has no time limit         This quit can only be taken 1 time<br>To determine whether you have the boxoser, use the confirmation page link below. This will not start your quit.         Open Los&Born Ilrower: confirmation page                                                                                                    |
| Unit 6 8/21/2019 to 10/31/2019 Troubleshooting during the MCS for pain Open Posts are due on Thursday, October 10 at 12:00 AM (included in final grade) Discussion due Sunday, October 13 at 12:00 AM (included in final grade)                                                                                                    | Coverised the Browser Maci Exposer (PCD Coverised the Browser (PCD Coverised the Browser (PCD Coveris |

- Locate the assignment/Quiz/Exam in coursework.
- If you have not installed the secure browser, you will be prompted to do so prior to launching the test. Install the application that applies to your laptop/desktop.

## Step 10 — Install Lockdown Browser

|                                                                                                    | he Testing                                                                                                    | View Draft Q                                                                                                    | Options    | esting                                                                      |                                                                                      | View Draft Q                                                    | Options      |
|----------------------------------------------------------------------------------------------------|----------------------------------------------------------------------------------------------------|----------------------------------------------------------------------------------------------------|------------|-----------------------------------------------------------------------------|--------------------------------------------------------------------------------------|-----------------------------------------------------------------|--------------|
| You have chosen to open:                                                                                                    | iduction Details                                                                                                    | Install LockDown Browser OEM                                                                                                    | ta Rearrai | tion Details                                                                |                                                                                      | Install LockDown Browser OEM                                    | 13 Rearrange |
| InstallDOEM.rig     InstallDOEM.rig     working (8.5 MB)     from: http://www.respondus2.com     // What should Friefox do with this file?                                                          | ng Step 9 – Inst: Respor                                                                                                    | This package will run a program to<br>determine if the software can be installed.<br>To keep your computer searce, you should only run<br>program to install adhesis from a functed source, if<br>Cancel to stop the program and the installation.<br>Cancel Continue | 2          | Step 9 — Inst.<br>iges were saved. You<br>), or keep editing.               | Respondus<br>Introduction<br>Destination Select<br>Installation Type<br>Installation | The installation was completed successfully.                    |              |
| Save File      This     Do this automatically for files like this from now on.                                                                                                    | ype: 🖾 🙆 Imag                                                                                                    |                                                                                                    |            | e: 🖾 🙆 Imag                                                                 | <ul> <li>Configuration</li> <li>Summary</li> </ul>                                   | The installation was successful.<br>The software was installed. |              |
| Cancel OK                                                                                                    |                                                                                                    |                                                                                                    |            | and another solution                                                        |                                                                                      |                                                                 |              |
| This quiz can only be taken using a special LockDown Browser                                                                                                    | A service and a service and a |                                                                                                    |            | para atabé Maga<br>para palé sinan papingan Traina atapa pa<br><b>Manga</b> |                                                                                      |                                                                 |              |
| To determine whether you have the browser, use the confirmation page link below. This will <b>not</b> start your quiz<br>Open LockDown Browser confirmation page                                    |                                                                                                    | Go Back Continue                                                                                                    |            |                                                                             |                                                                                      | Go Back Close                                                   |              |
| If that link does not work, return to the assignment screen and refer to the browser installers and/or the user g Download the browser (Mac) Download the browser (PC)  CockDown Browser user guide | T T T T T T T T T T T T T T T T T T T                                                                                                    | Data Capture<br>On Off                                                                                                    |            | Drag to reprinting                                                          | to:                                                                                  | Data Capture<br>On Of                                           |              |

• Click through the menu to install the lockdown browser.

(i) Your install process may look different.

# Step 11 — Launch and complete the Test

| (ow)                                                                                          |                                                                                                    |
|-----------------------------------------------------------------------------------------------|----------------------------------------------------------------------------------------------------|
|                                                                                               |                                                                                                    |
|                                                                                               |                                                                                                    |
| 20 points.                                                                                    |                                                                                                    |
|                                                                                               |                                                                                                    |
| wser<br>nation page link below. This will <b>not</b> start your oulz.                         |                                                                                                    |
| nador page min ectors. This this role start your quite                                        |                                                                                                    |
| nd refer to the browser installers and/or the user guide.                                     |                                                                                                    |
| PO O LockDown Browser user guide                                                              |                                                                                                    |
| e above "confirmation" page to ensure LockDown Browser is properly installed before clicking. |                                                                                                    |
|                                                                                               |                                                                                                    |
|                                                                                               | 20 points:         wser         mation page link below. This will not start your quiz.         nd refer to the browser installers and/or the user guide.         ED       IockDown Browser user guide         a showa "configmation" again to ensure lockDown Browser is property listilled before clicking. |

- When you are ready, click to launch the test.
- You may be prompted to enter a password provided by your professor to launch the test!